# 【Google Pay】 1. カード情報の登録

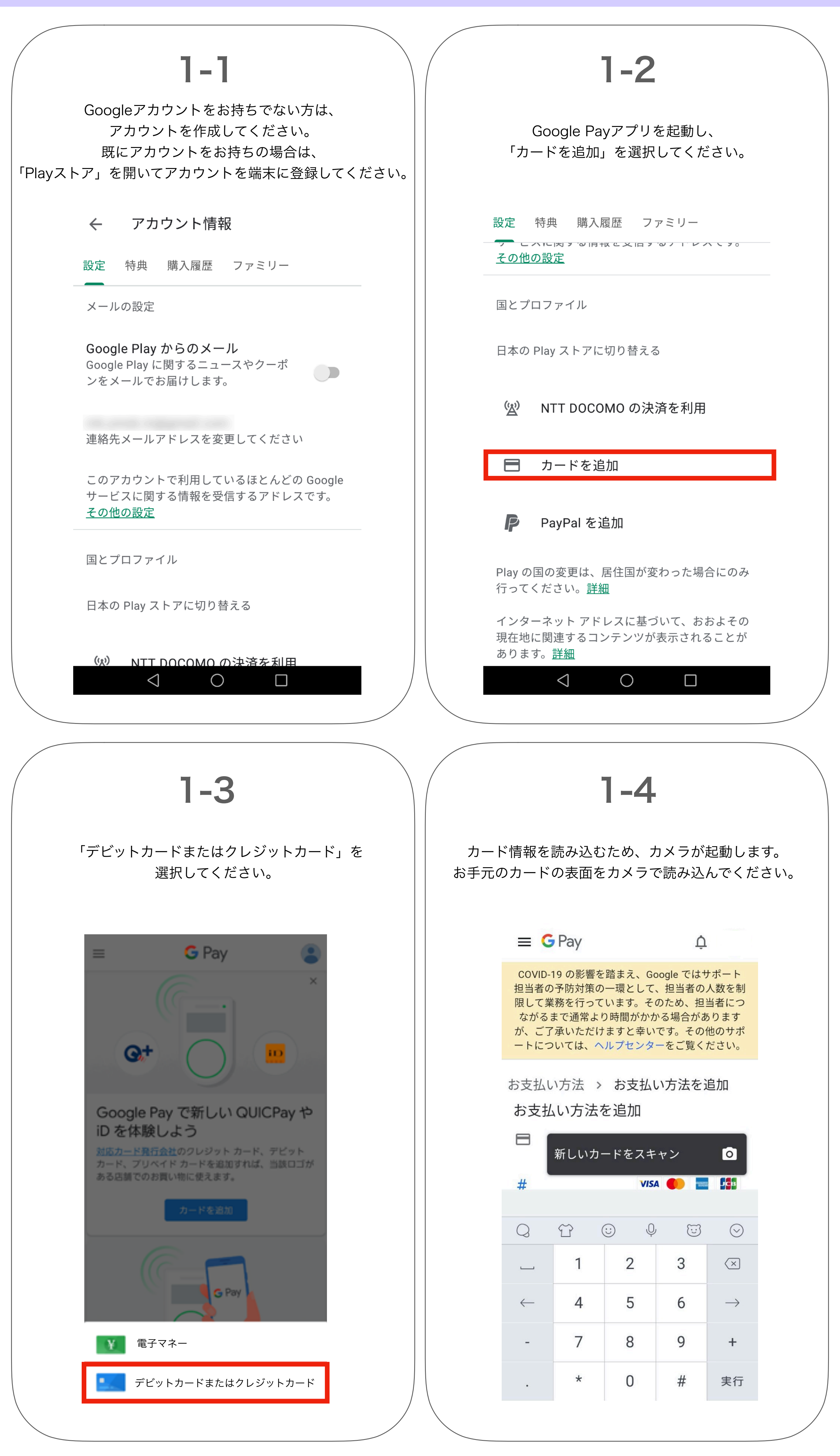

# 【Google Pay】 1. カード情報の登録

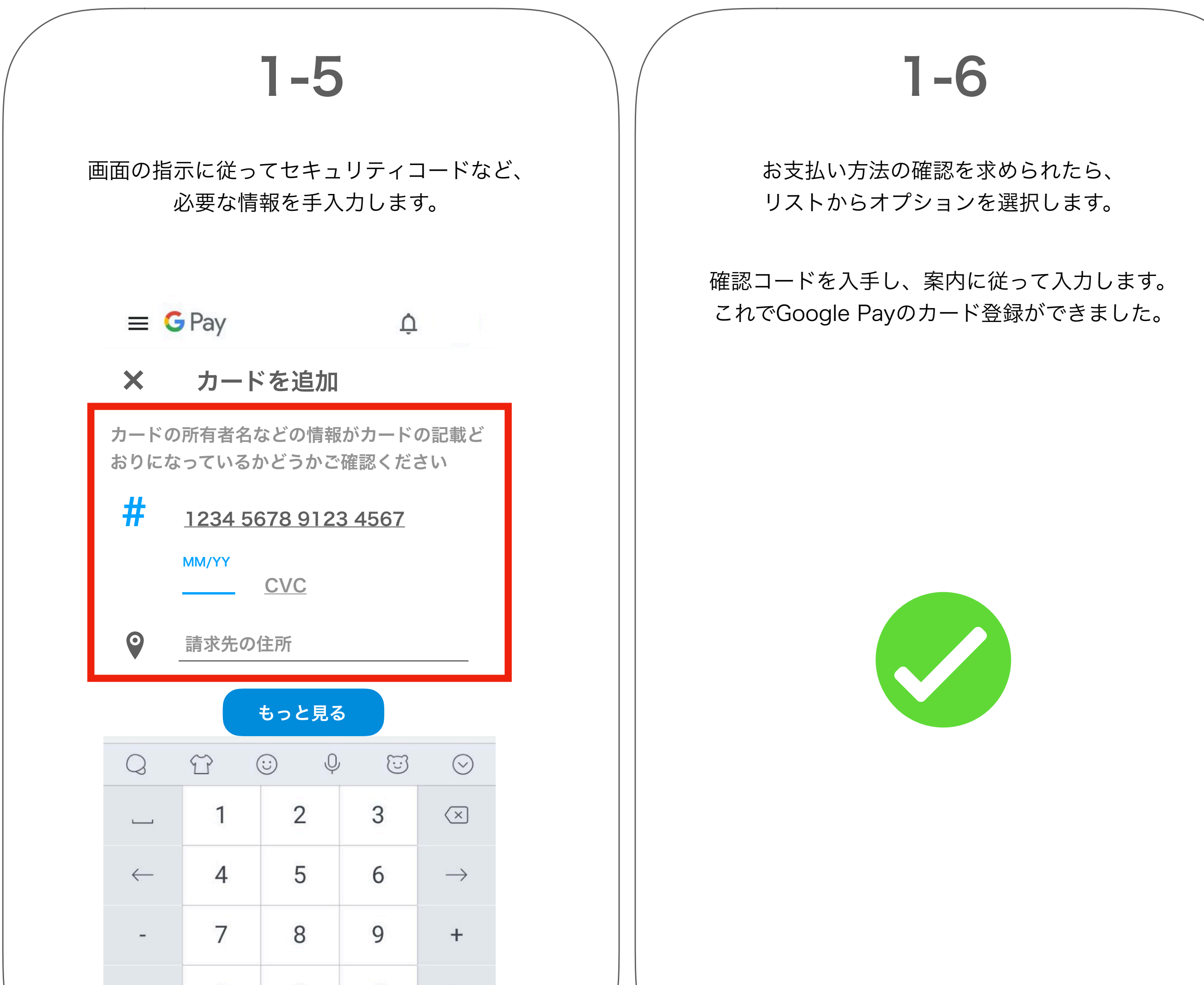

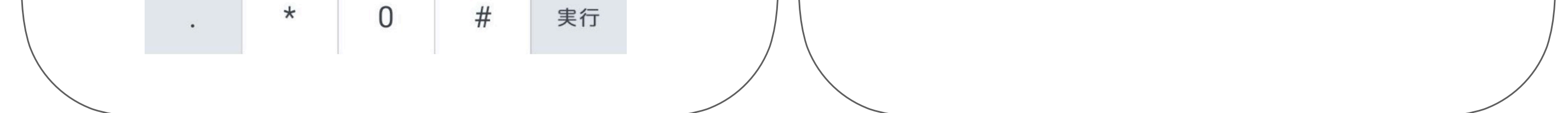

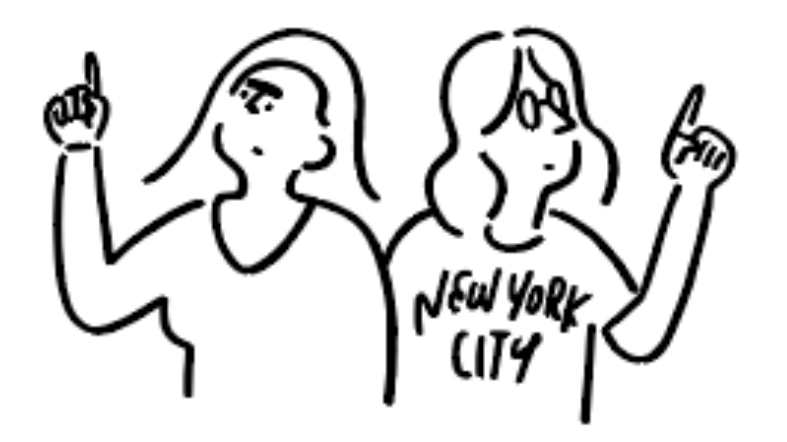

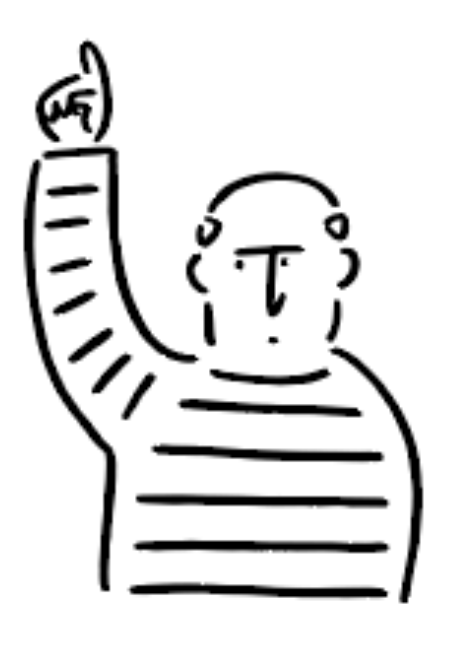

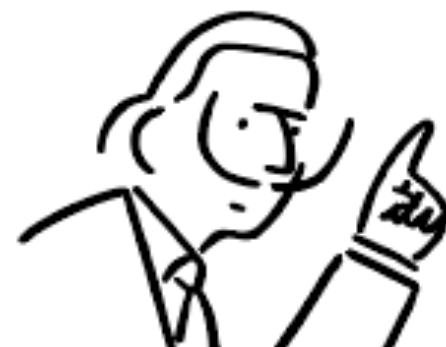

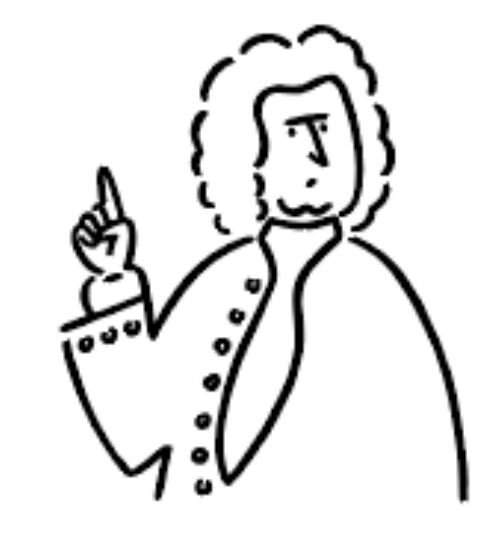

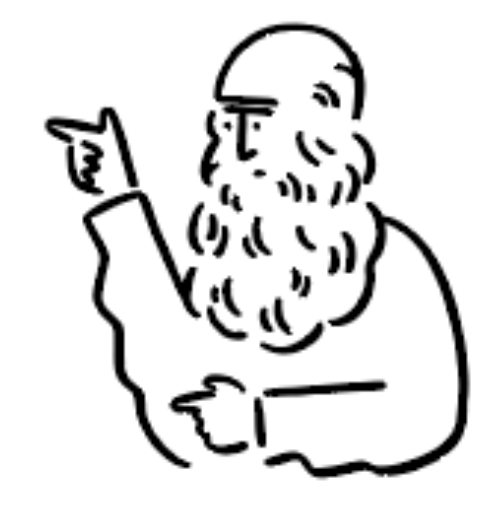

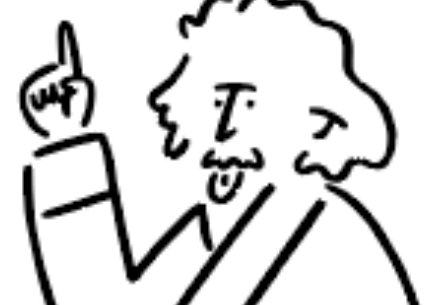

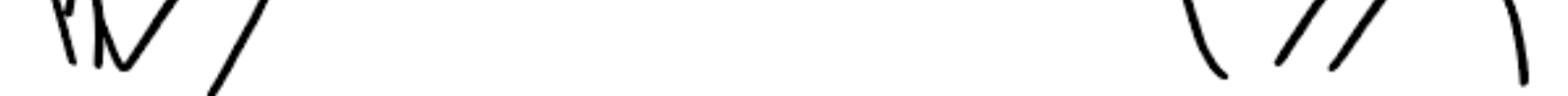

# 【Google Pay】 2. easelの有料会員登録をApple Payで行う

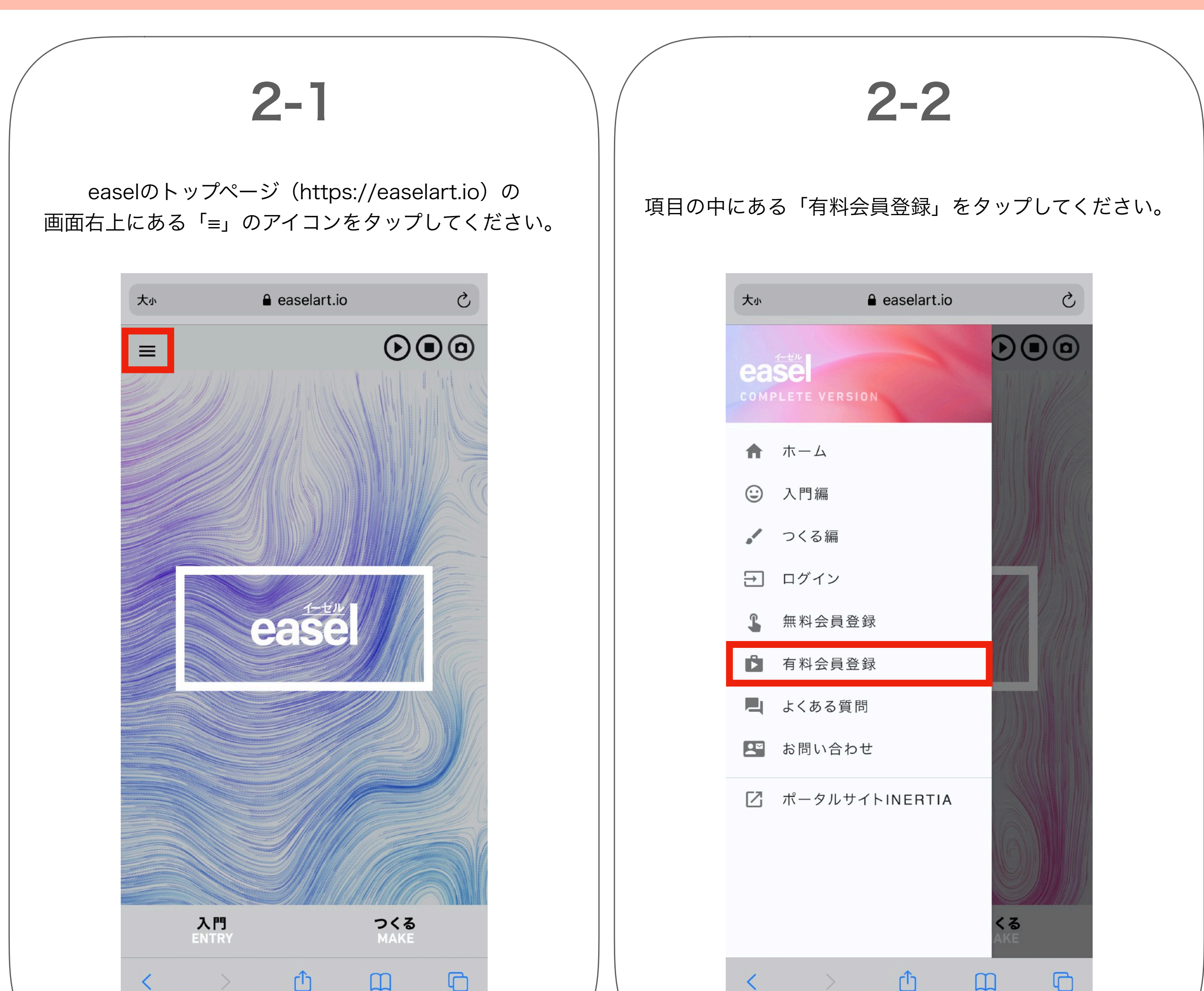

2-3

#### 注意事項をご確認の上、 「有料会員登録」ボタンをタップしてください。

### ease

\*)お支払い方法は下記3つになります。お 支払い方法によって、アカウント作成に紐 づくメールアドレスが異なりますのでご注 意ください。

クレジットカード払い:登録フォーム記入メ ールアドレス Apple Pay:設定に登録されているメール アドレス Google Pay:設定に登録されているメー ルアドレス

\*) Apple PayやGoogle Payの設定に登録されている住所、電話番号等は、アカウント情報に引き継がれます。

\*)既に無料会員アカウントにてご利用いた だいている場合は、無料アカウントに登録し たメールアドレスを登録済みのクレジットカ ードの支払い設定のメールアドレスに設定 いただきますようお願いいたします。

\*)既存アカウントのアドレスと異なるメー ルアドレスでご登録する場合は、新規で有 料会員登録する形になります。

# 2-4

お支払いフォームが表示されますので、 購入内容をご確認の上、お支払い方法の 「Pay from your device」を選択してください。

お文払い力法

Pay from your device

◎ 📰 クレジットカード / デビットカード

\*下記のメールアドレスがeaselログイン用 メールアドレス及び、本登録用アクティベ ーションメールの送付先になりますので、お 支払い前に必ずご確認ください。

Apple Pay:Apple Payボタンを選択した直後 に表示される明細項目で設定可能なメールア ドレス

Google Pay:お支払いプロファイルの連絡 先情報に設定されているメールアドレス

クレジットカード:お支払い方法選択後の記 入フォームに入力したメールアドレス

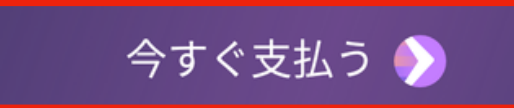

#### 有料会員登録

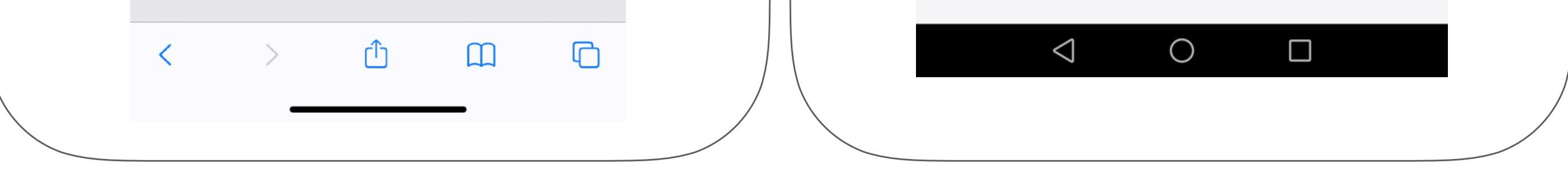

## 【Google Pay】 2. easelの有料会員登録をApple Payで行う

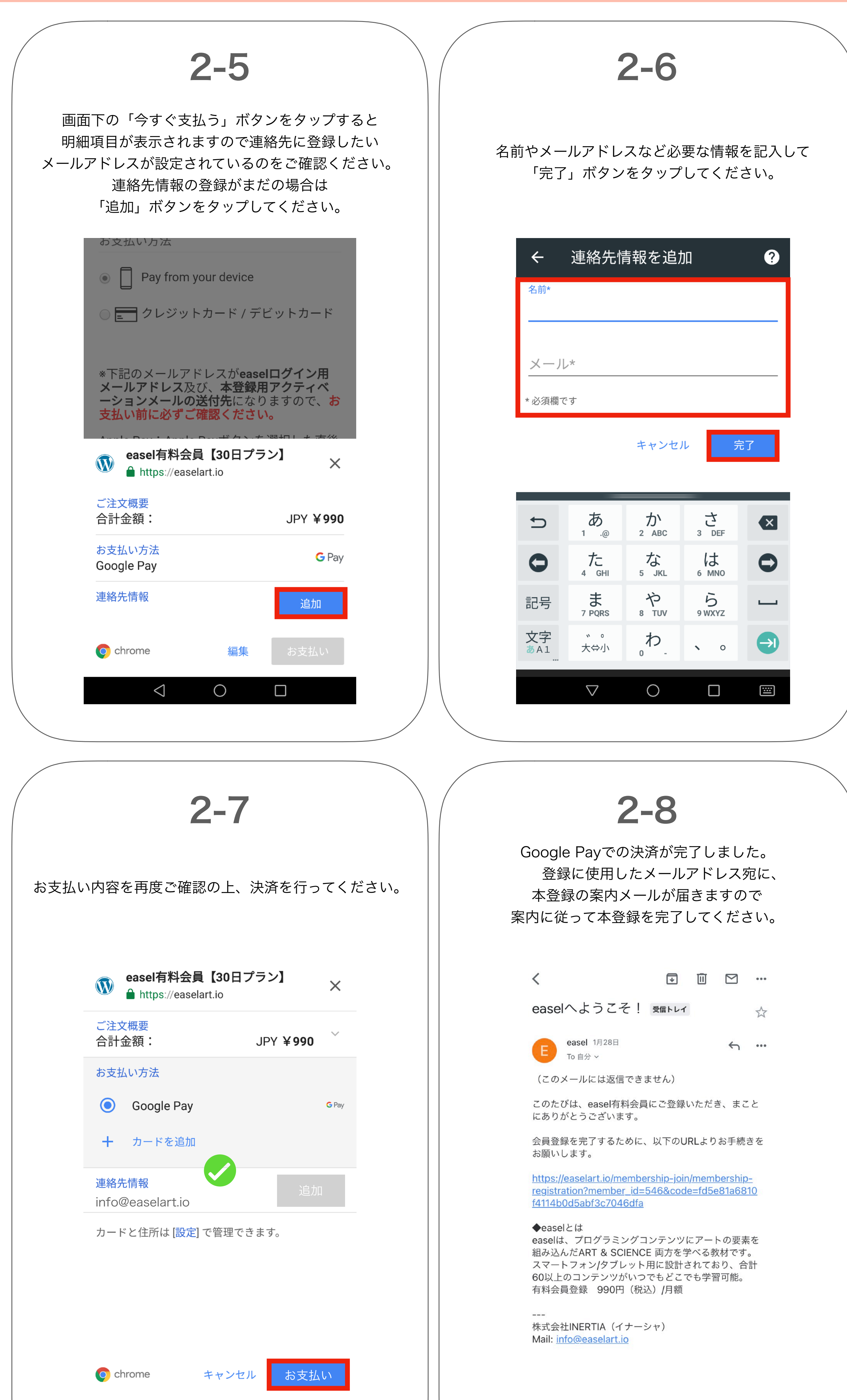

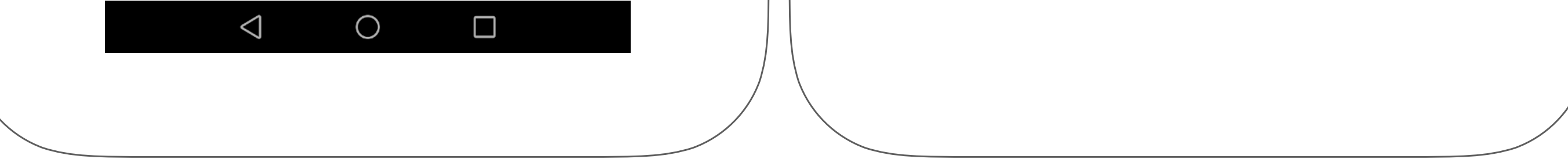